## Просмотр публикаций

Все опубликованные элементы можно просмотреть на главной странице опубликованных интерактивных элементов (см. рис. 1). Все интерактивные элементы отсортированы по дате публикации, вначале самые свежие публикации.

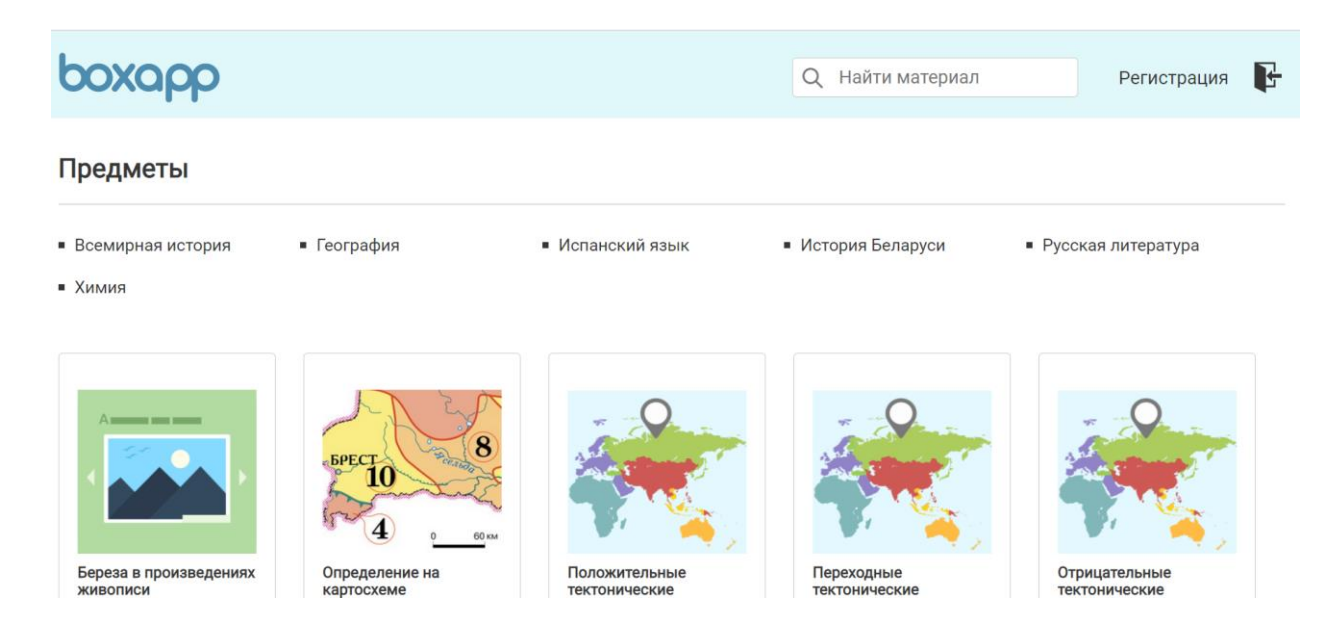

Рисунок 1 – Вид главной страницы опубликованных элементов

При наведении на интерактивный элемент курсором видна информация именно: Тип интерактивного по элементу, a элемента, предмет принадлежности интерактивного элемента, имя автора элемента, счетчик «нравится» (с отображением количества пользователей, которым понравился интерактивный элемент) и иконка принадлежности к категории (см. рис. 2). 📕 в верхнем правом углу означает, что интерактивный элемент был Иконка создан сотрудником НИО. Иконка ≥ означает, что интерактивный элемент был создан учителем. При нажатии на карточку интерактивного элемента осуществляется переход на страницу элемента для его дальнейшего прохождения.

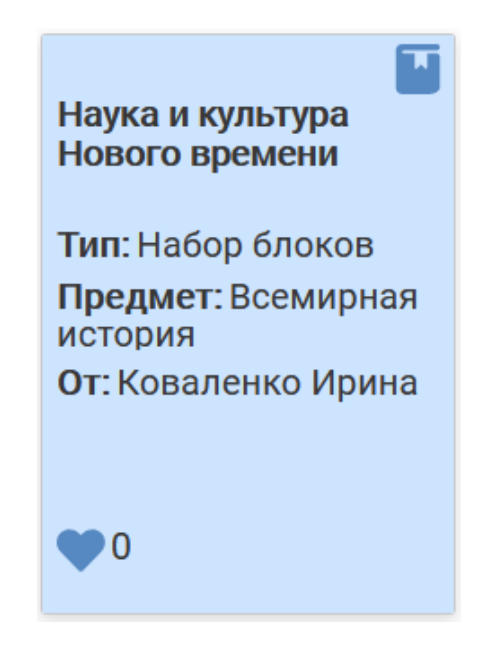

Рисунок 2 – Информация по интерактивному элементу

Все интерактивные элементы можно отфильтровать по предметам. При выборе любого из предметов будут отображены только элементы, которые опубликованы в рамках данного предмета. Кроме того, каждый предмет содержит в себе список тем и пользователь может выбрать тему (см. рис. 3), после чего интерактивные элементы будут отфильтрованы согласно выбранному предмету и теме (см. рис. 4). Для просмотра списка тем необходимо нажать кнопку  $\checkmark$  в правой верхней части экрана.

| рохорр                                                                                    |                                                                                |                                                                                                    | Q Найти материал                                                   | Регистрация 🗜                                            |  |  |
|-------------------------------------------------------------------------------------------|--------------------------------------------------------------------------------|----------------------------------------------------------------------------------------------------|--------------------------------------------------------------------|----------------------------------------------------------|--|--|
| Предметы :: Всемирная история                                                             |                                                                                |                                                                                                    |                                                                    |                                                          |  |  |
| <ul> <li>От первобытности к<br/>цивилизации</li> </ul>                                    | <ul> <li>Древний Египет</li> </ul>                                             | <ul> <li>Передняя Азия в<br/>древности</li> </ul>                                                                          | <ul> <li>Индия и Китай в древности</li> </ul>                      | Древняя Америка                                          |  |  |
| <ul> <li>Древняя Греция</li> </ul>                                                        | <ul> <li>Древний Рим</li> </ul>                                                | <ul> <li>Христианство в Римской<br/>империи</li> </ul>                                                                     | • Древние славяне                                                  | Раннее средневековье                                     |  |  |
| • Высокое средневековье                                                                   | • Славяне в средневековье                                                      | <ul> <li>Цивилизации Азии,<br/>Африки и Америки в V-IX<br/>вв.</li> </ul>                                                  | <ul> <li>Эпоха Великих</li> <li>географических открытий</li> </ul> | Западная Европа в XVI-<br>XVIII вв.                      |  |  |
| <ul> <li>Америка XVI-XVIII вв.</li> </ul>                                                 | <ul> <li>Россия XVI-XVIII вв.</li> </ul>                                       | <ul> <li>Восточные цивилизации в<br/>XVI-XVIII вв.</li> </ul>                                                              | <ul> <li>Западная Европа XIX –<br/>начала XX в</li> </ul>          | Страны Северной и Южной<br>Америки XIX – начала XX<br>в. |  |  |
| <ul> <li>Российская империя.</li> <li>Славянские страны XIX –<br/>начала XX в.</li> </ul> | <ul> <li>Страны Азии и Африки XIX</li> <li>начала XX в.</li> </ul>             | <ul> <li>Первая мировая война</li> </ul>                                                                                   | <ul> <li>Страны Европы и США в<br/>1918-1939 гг.</li> </ul>        | История Советского<br>государства: 1917-1939 гг.         |  |  |
| <ul> <li>Страны Азии и Африки,<br/>1918-1945 гг.</li> </ul>                               | <ul> <li>Вторая мировая война.</li> <li>Великая Отечественная война</li> </ul> | <ul> <li>Основные тенденции<br/>развития стран мира<br/>после Второй мировой<br/>войны. Страны Европы и<br/>США</li> </ul> | <ul> <li>История СССР и</li> <li>Российской Федерации</li> </ul>   | Азия, Африка и Латинская<br>Америка после II мировой     |  |  |

Рисунок 3 – Страница выбора тем внутри предмета

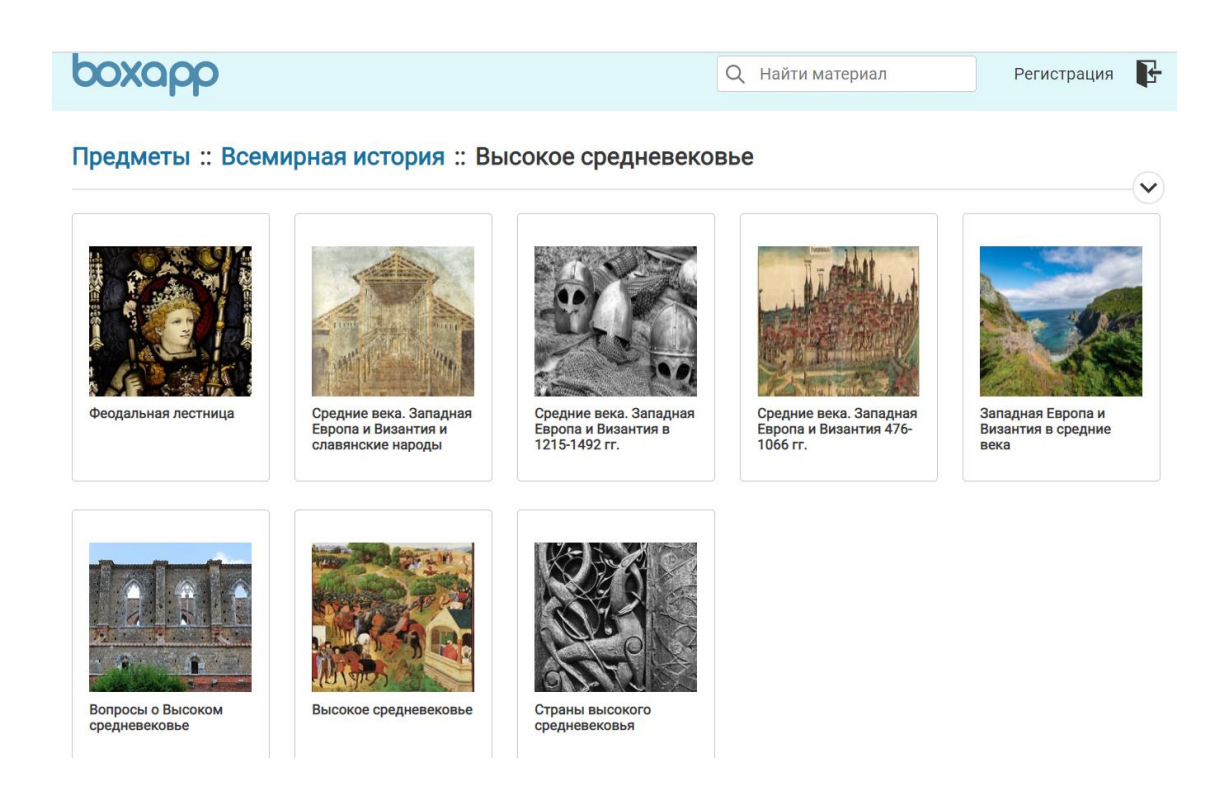

Рисунок 4 – Выбор интерактивного элемента по предмету

Для быстрого возвращения на главную страницу можно нажать на логотип в левом верхнем углу (см. рис 5, номер 1) либо перейти по ссылке Предметы (см. рис 5, номер 2). Для того, чтобы перейти к списку тем предмета, необходимо щелкнуть по названию предмета (см. рис. 5, номер 3).

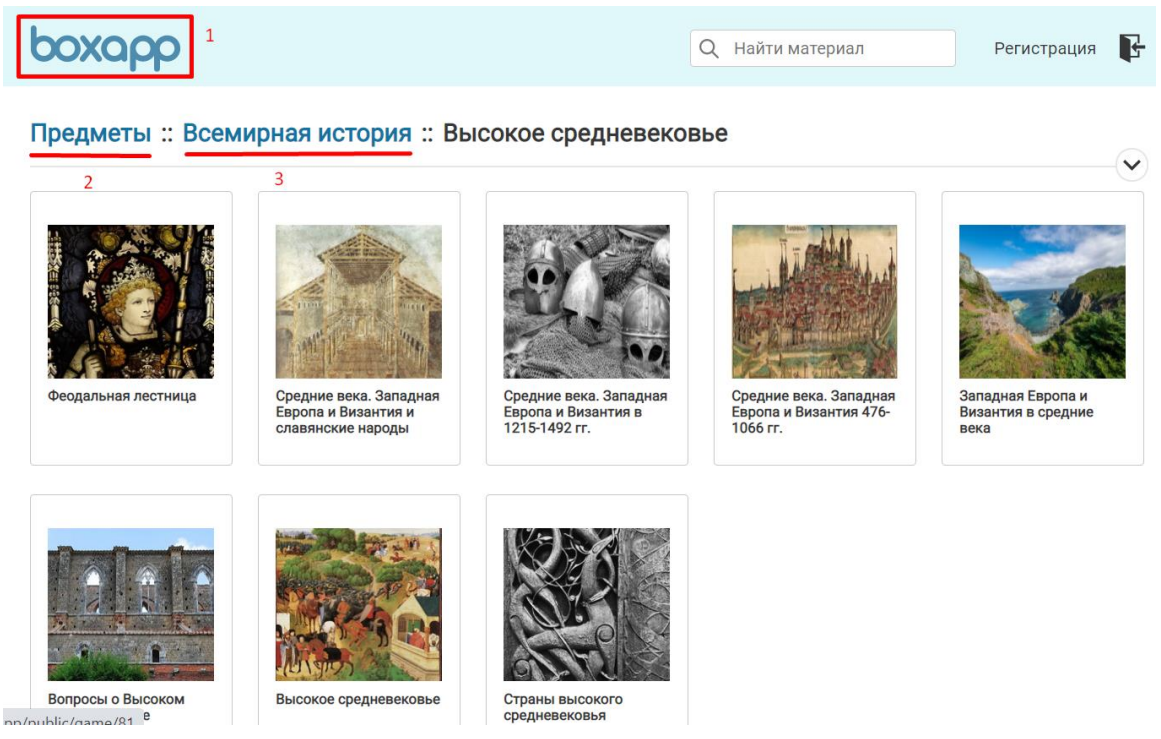

Рисунок 5 – Переход на главную страницу и к списку тем выбранного предмета

Также для поиска нужного интерактивного элемента можно воспользоваться строкой поиска, которая находится в шапке сайта. Поиск может быть осуществлен не только по названию интерактивного элемента, но также и по автору интерактивного элемента, тип и предмету.

Страница интерактивного элемента. Страница интерактивного элемента содержит логотип в верхней части страницы (см. рис. 6, номер 1), заголовок интерактивного элемента, возможно размещение после заголовка описания задания интерактивного элемента, сам интерактивный элемент с описание возможностей данного шаблона (см. рис. 6, номер 3), а также адрес данного интерактивного элемента и код для встраивания интерактивного элемента на стороннюю страницу (ресурс). Для возврата на страницу, с которой осуществлялся переход на страницу необходимо воспользоваться кнопкой Назад (см. рис. 6, номер 2) браузера.

| ← 2→ C 🔒 alkmena.bsuir.by/learnap Q 🕁 🔞 🕨                                                              | 📕 🔂 🗯 🖅 🚺 🗄           |  |  |  |  |  |
|----------------------------------------------------------------------------------------------------|-----------------------|--|--|--|--|--|
| 🚻 Сервисы 🔇 Авиабилеты 🔇 Яндекс 🔘 Начальная страница                                                   | » 🔳 Список для чтения |  |  |  |  |  |
| <b>boxopp</b> 1                                                                                        |                       |  |  |  |  |  |
| 3 Христианство в Римской империи 🔿                                                                     |                       |  |  |  |  |  |
| Вопрос 1/6<br>В Древнем Риме пользовался популярностью культ древнеегипетской<br>богини, которую звали |                       |  |  |  |  |  |
| 🔘 Исида                                                                                                |                       |  |  |  |  |  |
| 🔘 Бастет                                                                                               |                       |  |  |  |  |  |
| 🔿 Нун                                                                                                  |                       |  |  |  |  |  |
| 🔘 Нефертити                                                                                            |                       |  |  |  |  |  |
| Проверить Сброс                                                                                        |                       |  |  |  |  |  |

Размещение интерактивного элемента в Интернете

| Адрес страницы: | https://alkmena.bsuir.by/learnapp/public/game/434                                                                                                    | ŋ |
|-----------------|----------------------------------------------------------------------------------------------------|---|
| Встроить:       | <iframe <br="" src="https://alkmena.bsuir.by/learnapp/public/game/434?preview=1">style="border:0px;width:100%;height:500px" webkitallowfullscreen="true"<br/>mozallowfullscreen="true"&gt;</iframe> | ŋ |

© ЦИИР БГУИР, 2020

Рисунок 6 – Страница интерактивного элемента